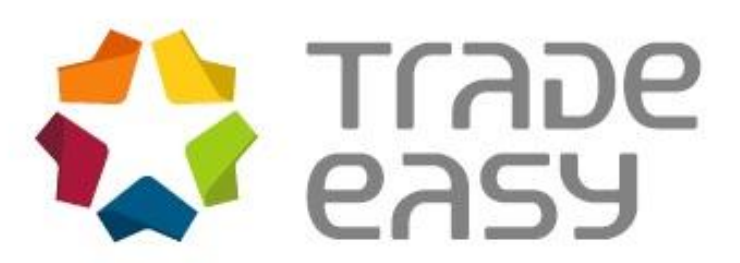

Módulo: Easy Import Control Versão: M11

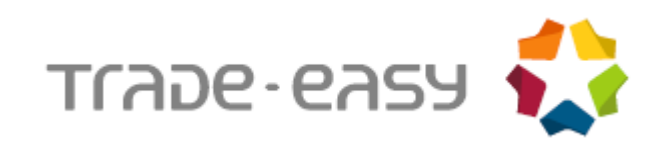

# SUMÁRIO

| Capítulo 1 – Parte Operacional                       |    |
|------------------------------------------------------|----|
| DEMURRAGE                                            | 5  |
| MANUTENÇÃO DO DEMURRAGE                              | 6  |
| EXTRATO DE DEMURRAGE                                 | 12 |
| PERFORMANCE                                          | 14 |
| RELATÓRIO DEMURRAGE                                  | 15 |
| RELATÓRIO POR PORTO                                  | 17 |
| МАРА                                                 | 18 |
| DESCONTO                                             | 19 |
| INTEGRAÇÃO DO DEMURRAGE PARA FINANCEIRO (IMPORTAÇÃO) | 21 |
| DEMURRAGE NO CÂMBIO DE IMPORTAÇÃO                    | 23 |

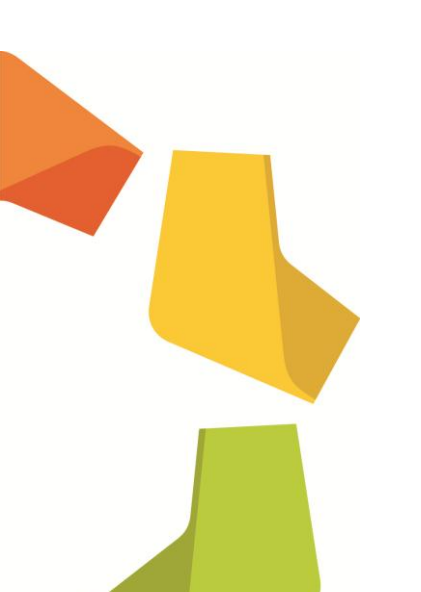

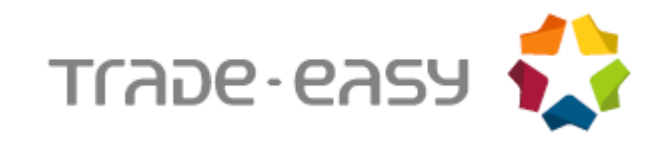

# INTRODUÇÃO

Este documento tem como objetivo demonstrar as funcionalidades operacionais da rotina de Demurrage por Navio.

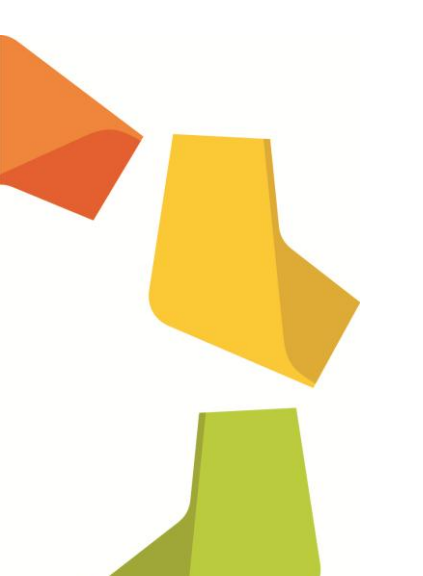

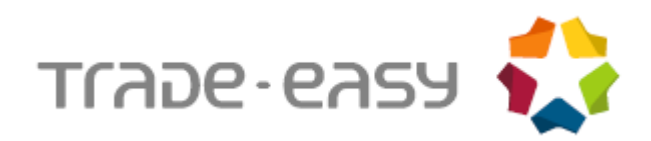

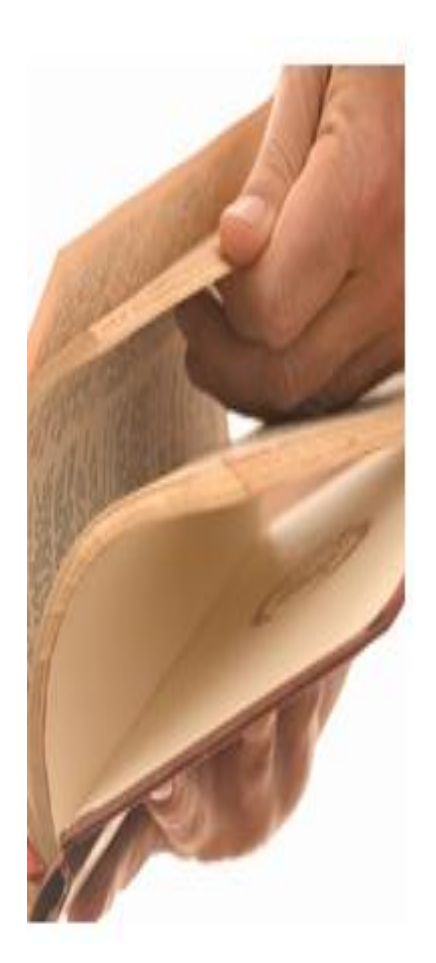

# Capítulo 1 – Parte Operacional

- Manutenção de Demurrage;
- Extrato de Demurrage;
- Performance;
- Relatório;
- Relatório por Navio;
- Mapa;
- Desconto;
- Integração Demurrage com Financeiro (Importação);
- Demurrage no câmbio de importação.

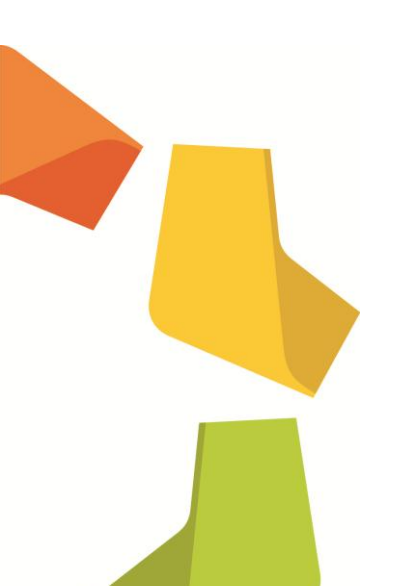

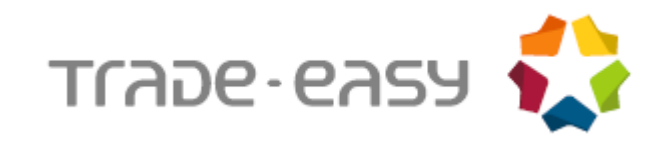

## DEMURRAGE

No processo de importação, há uma negociação prévia entre o armador e o importador, ou entre o armador e o fornecedor, referente ao tempo de descarga da mercadoria no porto de destino.

Às situações de atrasos nesse processo, incorre uma multa que é repassada ao importador ou fornecedor, dependendo do INCOTERM negociado, que será associada ao valor de frete. Tal ônus é chamado de Demurrage.

Também referenciado como sobre estadia, o demurrage trata-se de indenização convencionada para o caso de atraso no cumprimento da obrigação de carregar e descarregar as mercadorias no tempo pactuado (Circular 2.393/93, BCB).

Sendo assim, é necessário que o contrato com o armador preveja, em caso de adversidades ou imprevistos, a quem implicará o pagamento do demurrage.

Dependendo da negociação, também pode existir o contrário do demurrage, ou seja, o *Despatch*, que é um prêmio recebido em casos de descargas em tempo menor do que o previsto. Deve-se destacar que não se negocia *despatch* para produtos líquidos.

Se não ocorrer demurrage ou *despatch*, o processo deve ser caracterizado no sistema como NO DEMURRAGE e NO DESPATCH.

Quando mais de uma empresa importar um mesmo produto em um mesmo navio, ocorre o demurrage parcial. TRATAMENTO.

Ainda não há integração com o financeiro da importação, os valores informados ficam apenas no controle de Demurrage.

O sistema trata o processo de Demurrage nos seguintes cenários:

- Importador é também o Fretador, com processo de importação para mais de um cliente.
- Importador é Fretador com processo de importação destinado a um único cliente.
- Importador é Fretador com processo de importação não destinado a cliente.
- Importador não é Fretador.

Todo o controle do sistema referente ao processo de Demurrage é feito em toneladas.

Quando o importador não é fretador, o mesmo só negocia com o fornecedor. Apenas para os casos em que o importador é também o fretador, existe negociação entre importador e cliente.

Se o importador for também o fretador, deve-se criar dois processos de Demurrage, um com carga e descarga, outro somente com carga, para negociação com o fornecedor.

Cada negociação deve ser lançada em um processo de Demurrage distinto, portanto, deve haver um processo para cada negociação existente entre o fornecedor e o importador.

Para processos em que o importador não for o fretador, o controle de Demurrage deve contemplar apenas o momento de descarga da mercadoria.

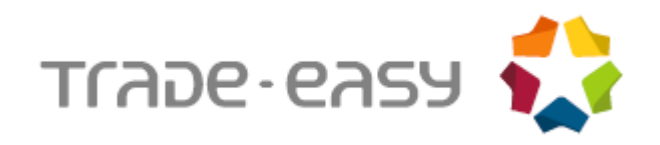

Um processo de demurrage pode abranger um ou mais embarques. Inicialmente, o sistema traz o embarque que possua a mesma embarcação e a mesma viagem informada na capa da rotina de Demurrage. Entretanto, através do botão **Adicionar Embarque**, podem ser selecionados embarques que não tenham sido cadastrados com a mesma embarcação e viagem da capa do Demurrage, desde que os mesmos possuam invoice e data de embarque preenchida na rotina de embarque. Esse processo altera automaticamente o conteúdo dos campos **Embarcação** e **Viagem** do processo na rotina de embarque, para o conteúdo informado na capa do Demurrage.

# MANUTENÇÃO DO DEMURRAGE

Consiste em um browser onde podem ser selecionados os processos relacionados a determinado navio, viagem e porto de descarga caso o processo seja não reversível.

Assim que é informado o Navio/Viagem /Porto de descarga (caso não reversível) o sistema traz automaticamente os processos já embarcados relacionados para que os mesmos possam ser selecionados.

O sistema transformará o peso dos itens para MT, usando a seguintes regras de conversão:

- 1) O sistema irá verificar se o código no Siscomex da unidade de medida do item é o código 21(Tonelada).
- O sistema irá verificar se o código no Siscomex da unidade de medida do item é o código 10(Kg.).
- **3)** O sistema converterá o peso liquido em Kg, do cadastro de produtos.
- **4)** O sistema verificará no cadastro de conversão de unidade de medida, qual a conversão da unidade de medida do produto para MT.
- **5)** O sistema verificará no cadastro de conversão de unidade de medida, qual a conversão da unidade de medida de peso, informado para o item no embarque.

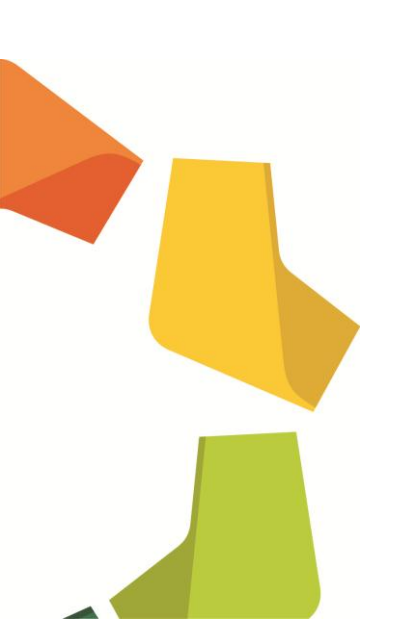

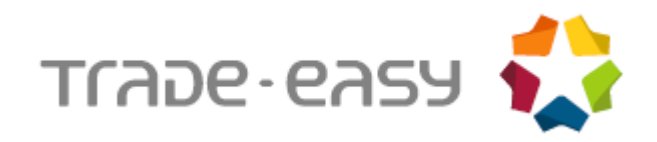

#### Exemplo: Como realizar a manutenção no Demurrage:

- 1. No Easy Import Control (SIGAEIC), acesse Atualizações Demurrage Por Nav. Manutenção.
- 2. Clique em Incluir.

O primeiro esta dividido em duas pastas, onde são informados os dados do processo. E o segundo em quatro subpastas (Cadastrais, Datas, Dem. Desp. e Observações) onde são informados dados cadastrais do processo de Demurrage.

| <b>(</b> )    |        |      |        |                |              |        |            | Demu          | rrage - INCLUIR |              |              |           |                        |
|---------------|--------|------|--------|----------------|--------------|--------|------------|---------------|-----------------|--------------|--------------|-----------|------------------------|
| 0             |        |      |        | (              |              |        | Cadastrais |               |                 | Processos    |              |           |                        |
|               |        |      |        | Cadas          | strais       |        |            | Datas         | Dem./           | Desp.        | Observacao   |           |                        |
| Demurrage     | )*     |      |        |                |              |        |            | Reversivel*   |                 | Vessel Code* |              |           |                        |
| 123456789     |        |      |        |                |              |        |            | Näo 💌         |                 | 001          |              |           | 0                      |
| Trip*         |        |      |        |                |              |        |            | Disch. Port   |                 | Disch. Port. |              |           |                        |
| 0126          |        |      |        |                |              |        |            | 9             |                 |              |              |           |                        |
| Type*         |        |      | C/I    | P Dated        | Of*          |        |            | Owners/Selle* |                 | Unit         |              |           |                        |
| Liquid        | -      |      | 25     | 5/02/201       | 3 🏢          |        |            | 001 🔍         |                 | 01           |              |           |                        |
| Owners/Sell   | le     |      |        |                |              |        |            | Charterer*    |                 | Charter Part |              |           |                        |
| TESTE         |        |      |        |                |              |        |            | Sim 💌         |                 |              |              |           |                        |
| Buyers        |        |      | Un     | it             |              |        |            | Buyers        |                 |              |              | Inspector |                        |
|               | 9      |      |        |                |              |        |            |               |                 |              |              | 0         | 3                      |
| Terminal      |        |      |        |                |              |        |            |               |                 |              |              |           |                        |
|               | ٩      |      |        |                |              |        |            |               |                 |              |              |           |                        |
|               |        |      |        |                |              |        |            |               |                 |              |              |           |                        |
| Date          | Day    | From | То     | Rate           | Time Used    | Obs. F | Padrao     | Remarks       |                 |              | Load./Disch. | Alias WT  | Recno WT               |
| 25/02/2013    | MONDAY | :    | :      | 0,00           |              |        |            |               |                 |              | Discharge    | EG2       |                        |
|               |        |      |        |                |              |        |            |               |                 |              |              |           |                        |
|               |        |      |        |                |              |        |            |               |                 |              |              |           |                        |
|               |        |      |        |                |              |        |            |               |                 |              |              |           |                        |
|               |        |      |        |                |              |        |            |               |                 |              |              |           |                        |
|               |        |      |        |                |              |        |            |               |                 |              |              |           |                        |
|               |        |      |        |                |              |        |            |               |                 |              |              |           |                        |
|               |        |      |        |                |              |        |            |               |                 |              |              |           |                        |
|               |        |      |        |                |              |        |            |               |                 |              |              |           |                        |
|               |        |      |        |                |              |        |            |               |                 |              |              |           |                        |
|               |        |      |        |                |              |        |            |               |                 |              |              |           | r                      |
|               |        |      |        |                |              |        |            |               |                 |              | Confirmar    | Feel      | har Acões relacionadas |
|               |        |      |        | (              |              |        | Total      |               |                 | Neg Values   | Commitar     | reci      | Ações relacionadas     |
| Rate of desp  | atch   |      | 0.0    | 0 2 Tir        | ne allowed   | 00     | :00:00     | Day           | 0               | Nog. values  |              |           |                        |
| Total despate | h      |      | 0.0    | - 🛄<br>0 ? Tir | me Used      | 00     | :00:00     |               |                 |              |              |           |                        |
| Parcel Cargo  |        |      | 0,0000 | 0 ? Tir        | ne Lost/Save | ed 00  | :00:00     |               |                 |              |              |           |                        |
| Parcel despa  | tch    |      | 0.0    | 0 ? Tir        | me NOR       |        | :          |               |                 |              |              |           |                        |
|               |        |      |        |                |              |        |            |               |                 |              |              |           |                        |

**3.** Selecione a pasta **Cadastrais** e preencha os dados:

Demurrage – Figura 1

**4.** Selecione a pasta **Dem/Desp** e informe os dados abaixo:

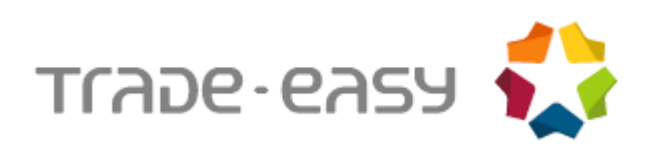

|               |                      | Demurrag     | e - INCLUIR |               |            |                |
|---------------|----------------------|--------------|-------------|---------------|------------|----------------|
| 0             |                      | Cadastrais   |             | Processos     |            |                |
|               | Cadastrais           | Datas        |             | Dem./Desp.    | Observacao |                |
| Cgo. Qtty*    | Parcel Cargo 0,00000 | Rate L/D*    | 0000 🧼      | Rate L/D D/H* | •          | Money*<br>US\$ |
| Dem Rate Val* | Dem Rate At*         | Des Rate Val | 0,00        | Des Rate At   |            |                |
| Condition     |                      |              |             |               |            |                |

**5.** Ao selecionar a pasta Processos, note que automaticamente aparecerão os processos de acordo com as informações digitadas nas outras pastas. Caso o sistema não traga o registro, em **Ações Relacionadas** clique no botão **Adicionar Embarque.** 

| ٩                           | De                     | emurrage - INCLUIR     |
|-----------------------------|------------------------|------------------------|
|                             | Cadastrais             | Processos              |
| Processo Dest. Invoice Item | Qtde MT Qtde UM Compra | UM Compra P.O. Posicao |
| □ 0032 SSZ INV0032 001      | 0,00100 1,000          | OZ 0032 0001           |

Demurrage – Figura 3

6. Dê um duplo clique no item desejado, aparecerá à seguinte tela:

| ٩                    | Marca/Desmarca ×                 |
|----------------------|----------------------------------|
|                      |                                  |
| Quantidade           | 1,000 ?                          |
| Saldo para demurrage | 1,000 ?                          |
|                      |                                  |
|                      |                                  |
| Confirmar            | Fechar <u>Ações relacionadas</u> |

Demurrage – Figura 4

- **7.** Informe à quantidade que se deseja atribuir ao processo de Demurrage. Essa quantidade será debitada do saldo para Demurrage. Repita os mesmos passos para o próximo item.
- **8.** Ao marcar/desmarcar um processo o sistema ira recalcular o processo de Demurrage automaticamente.
- Clique no botão Adicionar Embarque na barra de ferramentas, é possível adicionar um embarque aos processos.

Demurrage – Figura 2

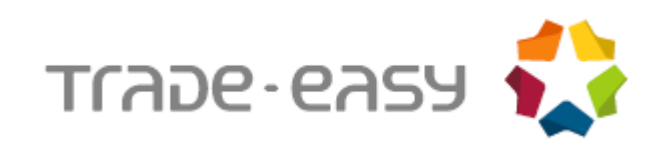

| ٩        | Selecionar Embarque 🛛 🗙        |
|----------|--------------------------------|
| Embarque | ?                              |
| Confirm  | ar Fechar Ações relacionadas 🔻 |

Demurrage – Figura 5

**10.**Caso o embarque não pertença ao mesmo navio e viagem o sistema ira questionar se o embarque deve ser corrigido.

| TOTVS |                                                                                                    |
|-------|----------------------------------------------------------------------------------------------------|
| ?     | Navio e viagem do processo de embarque diferente do processo de demurrage.<br>Deseja corrigir o processo de embarque |
|       | Sim Não                                                                                                    |

Demurrage – Figura 6

11.Para corrigir o processo clique no botão Sim, caso contrario, clique no botão Não.12.Clique no botão Ok para gravar.

#### 13. Na pasta Cadastrais possui os seguintes campos:

| Campos       | Descrição                                                                                                    | Conteúdo de Exemplo |
|--------------|----------------------------------------------------------------------------------------------------|---------------------|
| Demurrage    | Informe o número de controle do Demurrage.                                                                                                    | 123456789           |
| Reversível   | Caso NÃO define que para um mesmo Navio e viagem só<br>existira um porto de descarga assim os processos<br>exibidos na pasta processos também serão filtrados por<br>porto de descarga. | SIM                 |
| Vessel Code  | Código do Navio desse processo de Demurrage.                                                                                                    | 0001                |
| Trip         | Código da viagem do Navio para esse processo de Demurrage.                                                                                                    | 001                 |
| Disch. Port  | Porto de Descarga para esse Navio/Viagem deve ser<br>informado no caso de Demurrage NÃO Reversível.                                                                                     | -                   |
| Туре         | Se a carga é Sólida ou Liquida.                                                                                                    | Liquid              |
| Owners/Selle | Empresa recebedora de Demurrage ou devedora de despatch.                                                                                                    | 0001                |
| Charterer    | Indica se o importador /exportador possui frete do navio                                                                                                    | SIM                 |
| Charter Part | Fretador do navio                                                                                                    | -                   |

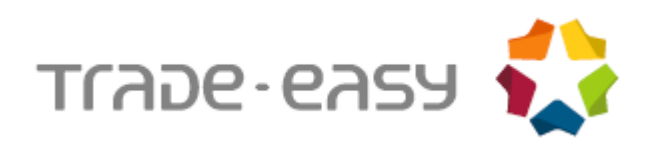

| Buyers    | Cliente da negociação do Demurrage, quando o importador /exportador possui o frete do navio. | - |
|-----------|----------------------------------------------------------------------------------------------|---|
| Inspector | Código do Agente                                                                             | - |
| Terminal  | Código do Terminal                                                                           | - |

## A pasta **Datas** possui os seguintes campos:

| Campos         | Descrição                                              | Conteúdo |
|----------------|--------------------------------------------------------|----------|
| Vsl Arvd Rds   | Data de Chegada                                        | 21/09/12 |
| Time Roads     | Hora em que o Navio chegou                             | 14:30    |
| Vsl Berthed    | Data de Atracação                                      | 24/09/12 |
| Time Berthed   | Hora em que atracou                                    | 16:00    |
| NOR Tendred    | Data em que o aviso de prontidão foi apresentado       | -        |
| Time Tendere   | Hora em que o aviso de prontidão foi apresentado       | -        |
| NOR Accepted   | Data em que o aviso de prontidão foi aceito            | -        |
| Time Accepted  | Data em que o aviso de prontidão foi aceito            | -        |
| Time From      | Hora de inicio da contagem                             | -        |
| Ld. Dis. Comme | Data de inicio da descarga                             | -        |
| Time Commenc   | Hora de inicio da descarga                             | -        |
| Disch. Compl   | Data de conclusão da descarga                          | -        |
| Dt Cnt Finsh   | Data do termino da contagem                            | -        |
| Time Complet   | Horário do dia de semana que a descarga foi finalizada | -        |
| Wk Cnt Finsh   | Dia da Semana do termino da contagem                   | -        |
| Tm Cnt Finsh   | Hora do termino da contagem                            | -        |
| Dt. Ch. Par    | Data do Frete do Navio                                 | -        |

#### A pasta **Dem/Desp** possui os seguintes campos:

| Campos       | Descrição                                | Conteúdo |
|--------------|------------------------------------------|----------|
| Cgo Qtty     | Quantidade de Carga                      | 100,00   |
| Rate L/D     | Quantidade da prancha de descarga        | 10,00    |
| Rate L/D D/H | Fórmula de Cálculo (por dia ou por hora) | Day      |
| Money        | Moeda do cálculo                         | US\$     |
| Dem Rate Val | Valor cobrado de Demurrage               | 100,00   |

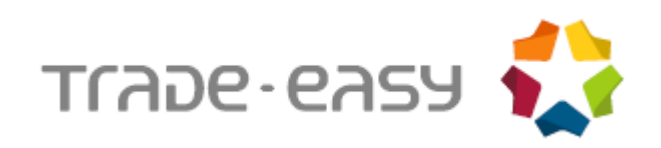

| Dem Rate At  | Fórmula de cálculo para Demurrage                                 | Day |
|--------------|-------------------------------------------------------------------|-----|
| Des Rate Val | Valor cobrado de Despatch                                         | -   |
| Des Rate At  | Fórmula de cálculo para Despatch                                  | -   |
| Condition    | Condição do contrato do Demurrage/Despatch com a Cia<br>Marítima. | -   |

#### A pasta **Observações** possui os seguintes campos:

| Campos       | Descrição                                                            | Conteúdo                          |
|--------------|----------------------------------------------------------------------|-----------------------------------|
| Observações  | Observações                                                          | Demurrage para o navio 0001       |
| Banking Data | Dados bancário referente aos pagamentos / recebimentos de Demurrage. | Ag 001 Conta 12345 Bank<br>Import |

# Rodapé:

No rodapé da tela de Demurrage são apresentados os valores que são calculados durante o preenchimento das informações.

Os valores calculados para facilidade do usuário são:

| Campos                     | Descrição                                                                                                    |
|----------------------------|----------------------------------------------------------------------------------------------------|
| Rate of Despatch/Demurrage | Taxa de Demurrage ou Despatch                                                                                                    |
| Total Despatch/Demurrage   | Valor Total de Demurrage ou Despacth                                                                                                    |
| Parcel Cargo               | Parcela na Carga                                                                                                    |
| Time Allowed               | Tempo permitido DD:HH:MM                                                                                                    |
| Time Used                  | Tempo Utilizado DD:HH:MM                                                                                                    |
| Time Lost/Salve            | Em caso de Demurrage é o quanto ultrapassou do tempo permitido; Em caso de despatch é quanto tempo antes do permitido a descarga foi completada. |
| Time NOR                   | Notice of Readiness                                                                                                    |
| Owners Type                | Resultado do calculo apresentado pela empresa                                                                                                    |
| Owners Valor               | Valor do resultado do calculo apresentado pela empresa                                                                                           |
| Situation                  | Situação                                                                                                    |
| Dt.Payment                 | Dia de pagamento/ recebimento de Demurrage/despatch                                                                                              |
| Closing Date               | Vencimento do título de Demurrage                                                                                                    |

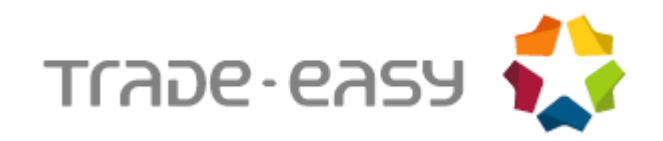

#### Inclusão de Linha

No caso houver a necessidade de uma correção é possível inserir uma linha entre outras duas linhas, desde que o período selecionado tenha terminado antes das 24:00 horas ou o começado depois das 00:00 horas. Para isso basta pressionar a tecla CRTL + I, se as condições estiverem corretas o sistema ira inserir uma linha nova.

Exemplo:

Antes da Inserção

| 01/09/12 - 00:00 - 15:00      | 01/09/12 - 00:00 - 15:00  |
|-------------------------------|---------------------------|
| 01/09/12 - 16:00 - 24:00      | 01/09/12 - 15:00- 24:00   |
| Depois da Inserção (CTRL + I) |                           |
| 01/09/12 - 00:00 - 15:00      | Não é possível inserir    |
| 01/09/12 - 15:00 - 16:00      | pois não existe intervalo |
| 01/09/12 - 16:00 - 24:00      | vago no dia               |

## EXTRATO DE DEMURRAGE

É um relatório para acompanhamento de um determinado processo de Demurrage.

Permite uma melhor visualização do Demurrage.

- 1. No Easy Import Control (SIGAEIC), acesse Atualizações\ Demurrage\ Manutenção.
- 2. Posicione no processo desejado e clique na opção Impressão.
- 3. Será apresentado o relatório abaixo:

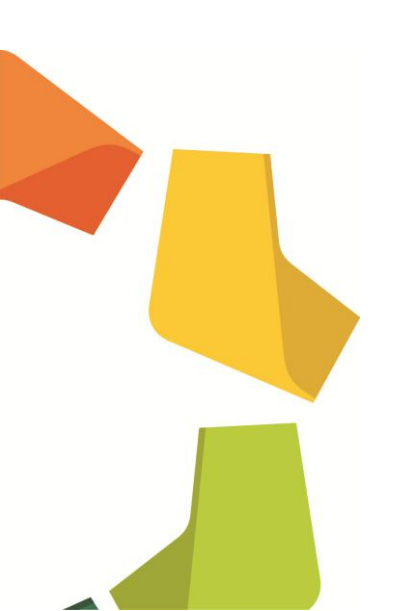

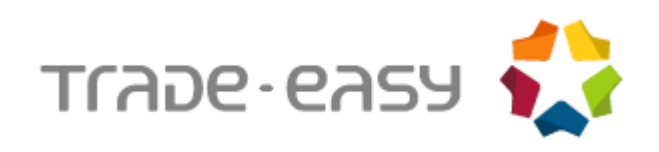

| M/V:                                                   | 001                           |       |       |                                                                | F                       | Booking Note Dated: Fevereiro 25/2013.                                                       |
|--------------------------------------------------------|-------------------------------|-------|-------|----------------------------------------------------------------|-------------------------|----------------------------------------------------------------------------------------------|
| Disch. Port                                            | SANTO:                        | S-SP  |       |                                                                |                         | Owners / Sellers: TESTE                                                                      |
|                                                        |                               | Days  | Date  | Time                                                           |                         |                                                                                              |
| Vsl Arvd on                                            | Roads:                        |       |       |                                                                | Hrs (                   | Cargo Quantity 100,00000 M                                                                   |
| Vessel Bert                                            | hed:                          |       |       |                                                                | Hrs H                   | Rate of load/disch.: 10,00000 /Da                                                            |
| Notice Tend                                            | lered:                        |       |       |                                                                | Hrs H                   | Rate of Demurrage: US\$ 1.000,00 /Da                                                         |
| Notice Acce                                            | pted:                         |       |       |                                                                | Hrs H                   | Rate of Despatch: US\$ 0,00 /Da                                                              |
| Time to Cou                                            | nt From:                      |       |       |                                                                | Hrs                     | Condition:                                                                                   |
| Disch. Comm                                            | enced:                        |       |       |                                                                | Hrs                     | Time allowed: D H M                                                                          |
| Disch. Comp                                            | leted:                        |       |       |                                                                | Hrs                     | 10:00:00                                                                                     |
| O/Ref                                                  |                               |       |       |                                                                | Pro                     | duct                                                                                         |
| 0032                                                   |                               |       |       |                                                                | COM                     | IPUTADOR                                                                                     |
|                                                        |                               |       |       |                                                                | COM                     | IPUTADOR                                                                                     |
|                                                        |                               | From  | То    | Time                                                           | Used                    |                                                                                              |
| Day                                                    | Date                          | H : M | H:MRa | te D <sub>:</sub> H                                            | M                       | Remarks                                                                                      |
| Mon                                                    | 25/02/20                      | :     | : 0,  | 00 :                                                           | :                       |                                                                                              |
|                                                        |                               |       |       |                                                                |                         |                                                                                              |
|                                                        |                               |       |       |                                                                |                         |                                                                                              |
|                                                        |                               |       |       |                                                                |                         |                                                                                              |
|                                                        |                               |       |       |                                                                |                         |                                                                                              |
|                                                        |                               |       |       |                                                                |                         |                                                                                              |
|                                                        |                               |       |       |                                                                |                         |                                                                                              |
|                                                        |                               |       |       |                                                                |                         |                                                                                              |
|                                                        |                               |       |       |                                                                |                         |                                                                                              |
|                                                        |                               |       |       |                                                                |                         |                                                                                              |
|                                                        |                               |       |       |                                                                |                         |                                                                                              |
|                                                        |                               |       |       |                                                                |                         |                                                                                              |
|                                                        |                               |       |       |                                                                |                         |                                                                                              |
|                                                        |                               |       |       |                                                                |                         |                                                                                              |
|                                                        |                               |       |       |                                                                |                         |                                                                                              |
|                                                        |                               |       |       |                                                                |                         |                                                                                              |
|                                                        |                               |       |       |                                                                |                         |                                                                                              |
|                                                        |                               |       |       |                                                                |                         |                                                                                              |
|                                                        |                               |       |       |                                                                |                         |                                                                                              |
|                                                        |                               |       |       |                                                                |                         |                                                                                              |
|                                                        |                               |       |       |                                                                |                         |                                                                                              |
|                                                        |                               |       |       |                                                                |                         |                                                                                              |
|                                                        |                               |       |       |                                                                |                         |                                                                                              |
|                                                        |                               |       |       |                                                                |                         |                                                                                              |
|                                                        |                               |       |       |                                                                |                         |                                                                                              |
|                                                        |                               |       |       |                                                                |                         |                                                                                              |
|                                                        |                               |       |       |                                                                |                         |                                                                                              |
|                                                        |                               |       |       |                                                                |                         |                                                                                              |
|                                                        |                               |       |       |                                                                |                         |                                                                                              |
|                                                        |                               |       |       |                                                                |                         |                                                                                              |
|                                                        |                               |       |       |                                                                |                         |                                                                                              |
|                                                        |                               |       |       |                                                                |                         |                                                                                              |
|                                                        |                               |       |       |                                                                |                         |                                                                                              |
|                                                        |                               |       | Tot   | =1 00:0                                                        | 0: 00                   |                                                                                              |
| Rate of Des                                            | patch:                        |       | Tot   | <u>=1 00:0</u><br>0.00 \$                                      | 0: 00<br>Ti             | D H M<br>.me Allowed 10:00:00                                                                |
| Rate of Des<br>Total Despa                             | patch:<br>ttch:               |       | Tot   | <u>=1 00:0</u><br>0,00 \$<br>0,00 \$                           | 0: 00<br>Ti<br>Ti       | D H M<br>.me Allowed 10:00:00<br>ime Used 00:00:00                                           |
| Rate of Des<br>Total Despa<br>Cargo in V               | patch:<br>tch:<br>Value       |       | [Tot  | =1 00:0<br>0,00 \$<br>0,00 \$<br>0,00 \$                       | 0: 00<br>Ti<br>Ti<br>Ti | D H M<br>ime Allowed 10:00:00<br>ime Used 00:00:00<br>ime Saved 10:00:00                     |
| Rate of Des<br>Total Despa<br>Cargo in V<br>Parcel Val | patch:<br>tch:<br>falue<br>ue |       | [Tot  | ■1 00:0<br>0,00 \$<br>0,00 \$<br>0,00 \$<br>0600 MT<br>0,00 \$ | 0:00<br>Ti<br>Ti<br>Tr  | D H M<br>ime Allowed 10:00:00<br>ime Used 00:00:00<br>ime Saved 10:00:00<br>10,0000000 /Davs |

# 4. Informações do relatório:

| Campos | Descrição                                                                                     |
|--------|-----------------------------------------------------------------------------------------------|
| Datas  | Permitindo saber se o navio já atracou na barra, se a descarga já foi iniciada ou completada. |

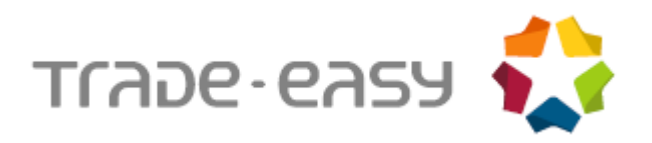

| Demurrage/Despatch | Informa quantidade total, taxa de Demurrage / Despatch, tempo permitido.                             |
|--------------------|----------------------------------------------------------------------------------------------------|
| Produtos           | Informa por embarque os produtos amarrados ao Demurrage.                                             |
| Descarga           | Informa dia a dia os horários de descarga, o tempo utilizado.                                        |
| Totais             | Informa o total do Demurrage/Despatch, a parcela total do importador no total de Demurrage/Despatch. |

## PERFORMANCE

Calcula a prancha na descarga/carga da mercadoria. Quantidade de mercadoria por tempo de descarga/carga.

- **1.** No Easy Import Control (SIGAEIC), acesse Atualizações\ Demurrage\ Performance.
- 2. Ao acessar o relatório aparecerá uma janela de filtro com as seguintes opções:

| ٩           | Parametros | ×        |
|-------------|------------|----------|
| Vessel: ?   | <u></u>    | ^        |
| Trip: ?     |            |          |
| Rate D/H: ? | Ambas      | •        |
| Processo ?  |            | ٩        |
| Produto ?   | <u> </u>   |          |
| Armador 2   |            | •        |
|             |            | Cancelar |

Performance – Figura 1

3. Será apresentado o relatório:

| Vessel             | Trip                            | Owner       | Demurr.           | Currency                | Demurr. Value | Rate D/H | Parcel Cargo | Time Used | Prancha utilis: |
|--------------------|---------------------------------|-------------|-------------------|-------------------------|---------------|----------|--------------|-----------|-----------------|
| Filial: 01 - Fili  | al 01                           |             |                   |                         |               |          |              |           |                 |
| 001                | 0126                            | 001         | 123456789         | US \$                   | 0,00          | Day      | 0,00600      | 00:00:00  | 0,000           |
|                    |                                 |             |                   |                         |               |          |              |           |                 |
|                    |                                 |             |                   |                         |               |          |              |           |                 |
|                    |                                 |             |                   |                         |               |          |              |           |                 |
|                    |                                 |             |                   |                         |               |          |              |           |                 |
| 4. In              | formações do                    | relatório   | ):                |                         |               |          |              |           |                 |
| <b>4.</b> In       | formações do                    | relatório   | ):                |                         |               |          |              |           |                 |
| <b>4.</b> In       | formações do<br>Campos          | relatório   | ):<br>D           | escrição                |               |          |              |           |                 |
| <b>4.</b> In       | formações do<br>Campos          | relatóric   | ):<br>De          | escrição                |               |          |              |           |                 |
| 4. In<br>Ve        | formações do<br>Campos<br>ssel  | relatóric   | ):<br>Do<br>Códig | escrição<br>so do navio |               |          |              |           |                 |
| 4. In<br>Ve        | formações do<br>Campos<br>Issel | o relatóric | ):<br>D(<br>Códig | escrição<br>so do navio |               |          |              |           | ÷               |
| 4. In<br>Ve        | formações do<br>Campos<br>ssel  | relatóric   | D<br>Códig        | escrição<br>so do navio |               |          |              |           |                 |
| <b>4.</b> In<br>Ve | formações do<br>Campos<br>ssel  | relatóric   | ):<br>Du<br>Códig | escrição<br>go do navio |               |          |              |           | 1               |

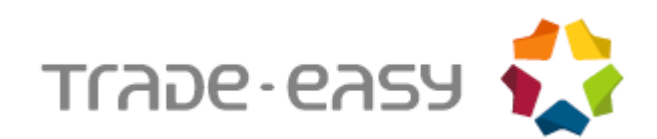

| Trip              | Código da viagem                                                                             |
|-------------------|----------------------------------------------------------------------------------------------|
| Owner             | Armador                                                                                      |
| Demurr.           | Código do Demurrage                                                                          |
| Currency          | Moeda                                                                                        |
| Demurr. Value     | Valor do Demurrage                                                                           |
| Rate D/H          | Day ou Hour                                                                                  |
| Cgo. Qtty         | Quantidade de carga total que participa da negociação (soma das carregadas e descarregadas). |
| Time Used         | Tempo utilizado durante a carga e descarga da mercadoria.                                    |
| Prancha Utilizada | Valor calculado da prancha utilizada.                                                        |

# RELATÓRIO DEMURRAGE

Existem dois tipos de relatórios (Analítico e Sintético) aonde o primeiro listará agrupado por código de Demurrage ou navio, viagem e porto dados dos respectivos Demurrages com valores de Demurrage/Despatch por item (embarques vinculados).

Já o segundo além do agrupamento trará somente os dados do Demurrages/ Despatch sem os embarques vinculados.

- 1. No Easy Import Control (SIGAEIC), acesse Atualizações\ Demurrage\ Relatório.
- 2. Ao acessar o relatório aparecerá uma janela de filtro com as seguintes opções:

| <b>③</b>     | Parametros  | × |
|--------------|-------------|---|
| Pagamento ?  | 1-Pagos 🔹   | • |
| Navio ?      | <u> </u>    | ≡ |
| Viagem ?     |             |   |
| Porto ?      | 2           |   |
| Fornecedor ? | 5           |   |
| Tinn ?       | C           | • |
| Pagamento    | Ok Cancelar |   |

Relatório – Figura 1

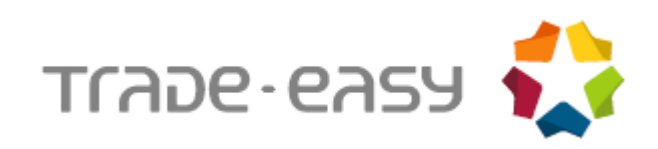

## **3.** O relatório será impresso conforme a seguir:

| COIOQUE AQUI<br>O SOU IOGO<br>SIGA /Rel_demurrage/v.P10<br>Hora: 17:56:09 - Empresa: Avera | ıge 01 / Filial: Filial 01 |                           |          |                 | DEMUR       | RRAGE/DESPATI | CHACCOUN  | TS        |               |           |         |           |           |         |            | E        | Folha<br>DT.Ref.: 2<br>missao: 2 | i: 1<br>1/09/12<br>1/09/12 |
|--------------------------------------------------------------------------------------------|----------------------------|---------------------------|----------|-----------------|-------------|---------------|-----------|-----------|---------------|-----------|---------|-----------|-----------|---------|------------|----------|----------------------------------|----------------------------|
| O/REF.                                                                                     |                            | PRODUCT                   |          | OPERAT. DAT     | ε           | QTTY          | MONEY     | OWNERS DE | MUR. VAL./TON | . VAL. I  | EMUR.   | VAL./TON. | OWNERS DE | SP. VAL | ./TON. V   | AL. DESP | . VAL.                           | /TON.                      |
| BRANCH : 01 - Filial 01<br>DEMURRAGE : 123456789                                           | OVESSEL : 0001             | т                         | NP : 001 |                 | PORT :      | : SSZ         |           |           | SUPPLIER : F  | ORN IMP/I | XP      |           |           | 10 DAY  | S ON DESPA | гсн      |                                  |                            |
| EMB-032                                                                                    | 0001                       | - PRODUTO DE IMPORTAÇÃO ( | 01       | / /             |             | 0,15000       | US\$      |           | 0,00 0,00     |           | 0,00    | 0,00      |           | 0,00    | 0,00       |          | 0,00<br>0,00                     | 0,00                       |
|                                                                                            |                            |                           |          |                 | BRANCH      | H'S AVERAGE   | BY MONE   |           |               |           |         |           |           |         |            |          |                                  |                            |
|                                                                                            |                            |                           |          | BRANCH'S AVER   | AGE BY MO   | ONEY          | ====>F0   | N IMP/EXP |               |           |         |           |           |         |            |          |                                  |                            |
|                                                                                            |                            |                           |          | TOTAL US\$      |             | >             |           |           | 0,00          |           | 0,00    |           |           | 0,00    |            |          | 0,00                             |                            |
|                                                                                            |                            |                           |          | OWNERS US\$ === | )           | >             |           |           | 0,00 No Demur | rage/No I | espatch |           |           |         |            |          |                                  |                            |
|                                                                                            |                            |                           |          | PARCEL US\$ ==  | )           | >             |           |           | 0,00 No Demur | rage/No I | espatch |           |           |         |            |          |                                  |                            |
|                                                                                            |                            |                           |          | Difference US   | • <b></b> > | >             |           |           | 0,00          |           |         |           |           |         |            |          |                                  |                            |
|                                                                                            |                            |                           |          |                 | SUPPI       | LIER'S AVER   | AGE BY MO | NEY       |               |           |         |           |           |         |            |          |                                  |                            |
|                                                                                            |                            |                           |          | BRANCH'S AVER   | AGE BY MO   | ONEY ======   | ====>F01  | N IMP/EXE |               |           |         |           |           |         |            |          |                                  |                            |
|                                                                                            |                            |                           |          | TOTAL US\$ ==== |             | >             |           |           | 0,00          |           | 0,00    |           |           | 0,00    |            |          | 0,00                             |                            |
|                                                                                            |                            |                           |          | OWNERS US\$ === | ;           | >             |           |           | 0,00 No Demur | rage/No I | espatch |           |           |         |            |          |                                  |                            |
|                                                                                            |                            |                           |          | PARCEL US\$ ==  |             | >             |           |           | 0,00 No Demur | rage/No I | espatch |           |           |         |            |          |                                  |                            |
|                                                                                            |                            |                           |          | Difference US   | ¢           | >             |           |           | 0,00          |           |         |           |           |         |            |          |                                  |                            |
|                                                                                            |                            |                           |          |                 |             |               |           |           |               |           |         |           |           |         |            |          |                                  |                            |
|                                                                                            |                            |                           |          |                 |             |               |           |           |               |           |         |           |           |         |            |          |                                  |                            |
|                                                                                            |                            |                           |          |                 |             |               |           |           |               |           |         |           |           |         |            |          |                                  |                            |

Relatório – Figura 2

#### 4. Dados informados no relatório:

| Campos                            | Descrição                        | Conteúdo |
|-----------------------------------|----------------------------------|----------|
| Vessel                            | Návio                            |          |
| Trip                              | Viagem                           |          |
| Port                              | Porto                            |          |
| Suplier                           | Fornecedor                       |          |
| O/Ref                             | Numero Do Embarque               |          |
| Product                           | Produto                          |          |
| Operat. Date                      | Data De Operação                 |          |
| Qtty                              | Quantidade Total                 |          |
| Money                             | Moeda                            |          |
| Owners Demur                      | Demurrage/despatch do importador |          |
| Despatch Ou Demurrage<br>Por Item | Despatch Ou Demurrage Por Item   |          |

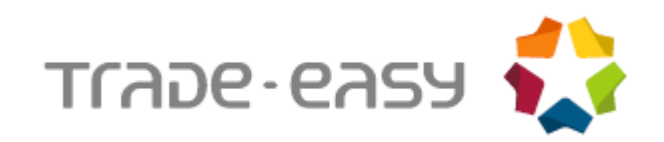

# RELATÓRIO POR PORTO

Este relatório detalha processos de Demurrage de cada porto.

O relatório exibe embarque, navio, data de bl, quantidade em tonelada metros, valor de Demurrage/Despatch do embarque, dias perdidos/ ganhos.

Apresenta um total por porto com a quantidade total em tonelada metro, total de Demurrage/Despatch, valor médio por tonelada, total de dias, total de navios, media por dia. Apresenta um total geral com a quantidade total em tonelada metros, valor total de Demurrage/Despatch, valor médio por tonelada.

Facilita o acompanhamento dos processos de Demurrage de um determinado porto. O relatório ainda pode gerar uma planilha Excel ou um documento TXT.

# 1. No Easy Import Control (SIGAEIC), acesse Atualizações \ Demurrage \ Rel. por Porto.

**2.** Ao acessar o relatório aparecerá uma janela de filtro com as seguintes opções:

| •                   | Parametros | ×          |
|---------------------|------------|------------|
| Embarque ?          |            | ٩          |
| Porto ?             | 2          |            |
| Navio ?             |            | <u>ع</u> = |
| Tipo de relatório ? | Demurrage  | -          |
| Data Inicial ?      | / /        |            |
| Nata Final ?        |            | •          |
| Saída               | ▲ Ok<br>▲  | Cancelar   |

Relatório por Porto – Figura 1

3. O relatório será impresso conforme a seguir:

| COIOCULE AQUI<br>O SEU IOGO<br>SIGA /AVGDM150/v.P10<br>Hora: 18:01:51 - Empresa: Average | 01 / Filial: Filial 01    |                 | Relatorio - Demu | rrage/Despatch por porto |                   |                    | Folha: 1<br>DT.Ref.: 21/09/12<br>Emissao: 21/09/12 |
|------------------------------------------------------------------------------------------|---------------------------|-----------------|------------------|--------------------------|-------------------|--------------------|----------------------------------------------------|
| Periodo de / / ate                                                                       | / /                       |                 |                  |                          |                   |                    |                                                    |
| Cod. Demurrage                                                                           | Embarque                  | Navio Data BL   | Quantidade MT    | Demurrage                | Despatch Dias L/S |                    |                                                    |
| Porto : SSZ<br>123456789 EMB-032                                                         | 0001                      | 21/09/12        | 0,15000          | 0,00                     | 0,00 10           |                    |                                                    |
| Totais do porto :<br>Qtde (MT): 0,15                                                     | 5000 Demurrage/Despatch : | 0,00 Valor medi | o por tonelada : | 0,00 Dias                | : 10 Navios       | : 1 Average - Days | 0,00                                               |
| Total Geral :<br>Qtde (MT): 0,18                                                         | 5000 Demurrage/Despatch : | 0,00 Valor medi | o por tonelada : | 0,00                     |                   |                    |                                                    |

Relatório por Porto – Figura 2

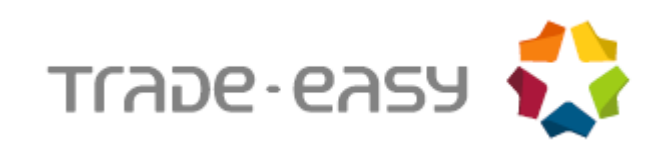

**4.** Dados informados no relatório:

| Campos        | Descrição                     | Conteúdo |
|---------------|-------------------------------|----------|
| Port          | Porto                         |          |
| Cod Demurrage | Código de Demurrage           |          |
| Embarque      | Embarque                      |          |
| Data Bl       | Data do Conhecimento          |          |
| Quantidade MT | Quantidade em tonelada metros |          |
| Demurrage     | Valor do Demurrage            |          |
| Despatch      | Valor do Despatch             |          |
| Dias L/S      | Dias perdidos/ganhos          |          |

### MAPA

Listagem dos processos de Demurrage com valores rateados.

### 1. No Easy Import Control (SIGAEIC), acesse Atualizações \ Demurrage \ Mapa.

2. Ao acessar o relatório aparecerá uma janela de filtro com as seguintes opções:

| <b>()</b>     | Parametros × |
|---------------|--------------|
| Tipo: ?       | Ambos        |
| Product ?     | <u> </u>     |
| Owner?        | 9            |
| Owner Unit ?  |              |
| Buyers ?      | <u> </u>     |
| Ruavre Unit 2 | <b>T</b>     |
|               | Ok Cancelar  |
|               |              |

#### Mapa – Figura 1

**3.** O relatório será impresso conforme abaixo:

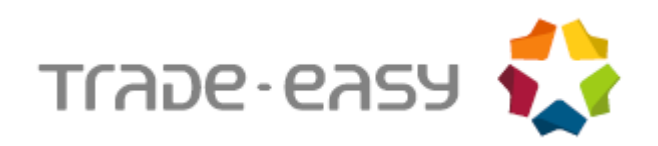

| Sign Avg bigg<br>Sign Avg bigg<br>Hora:17:21:38 - Empresa: Average 01 / Filia | at Filal 01 |                   |                 |               | Mapa do demurrage     |                          |                               |
|-------------------------------------------------------------------------------|-------------|-------------------|-----------------|---------------|-----------------------|--------------------------|-------------------------------|
| Products Proc.                                                                | BL Date BL  | Quant(MT) Currenc | y Claim         | Figures Revis | ed Figures Classific. | Vl.at Load Port Vl.at Di | sch Port Paym.Due Paym.Dt Obs |
| Filial: 01 - Filial 01                                                        |             |                   |                 |               |                       |                          |                               |
| Vessel: 001                                                                   | Trip: 0126  | 0                 | wner: 001 Buye: | r:            |                       |                          |                               |
| 001,001                                                                       | 0032        | 04/02/2013        | 0,00300 03\$    | 0,00          | 0,00                  | 0,00 DESPATCH            | 0,00 , , . / /                |
| Total por Moeda                                                               |             | 0,00300 US\$      | 0,00            | 0,00          | 0,00                  | 0,00                     | 0,00                          |
|                                                                               |             |                   |                 |               |                       |                          |                               |
| Total por Filial : 01 - Filial                                                | 01          |                   |                 |               |                       |                          |                               |
| Total por Moeda                                                               |             | 0,00300 US\$      | 0,00            | 0,00          | 0,00                  | 0,00                     | 0,00                          |

Mapa – Figura 2

| Campos            | Descrição                         | Conteúdo |
|-------------------|-----------------------------------|----------|
| Products          | Produto do embarque               |          |
| Proc.             | Número do processo de embarque    |          |
| BL Date           | Data do conhecimento de embarque. |          |
| BL Quant(MT)      | Quantidade no embarque            |          |
| Currency          | Moeda                             |          |
| Claim             | Valor calculado do Demurrage      |          |
| Figures           | Valor em negociação do Demurrage  |          |
| Classific.        | Demurrage ou Despatch             |          |
| VI. At Load Port  | Valor por porto (Carga)           |          |
| VI. At Disch Port | Valor por porto (Descarga)        |          |
| Paym. Due         | Data de vencimento                |          |
| Paym. Dt          | Data de pagamento                 |          |
| Obs               | Observação                        |          |

#### 4. Dados informados no relatório:

## DESCONTO

Neste relatório, é apresentada a porcentagem do Time Lost/Saved por processo.

- 1. No Easy Import Control (SIGAEIC), acesse Atualizações Demurrage Desconto.
- **2.** Ao acessar o relatório, será apresentada uma janela de filtro com as seguintes opções:

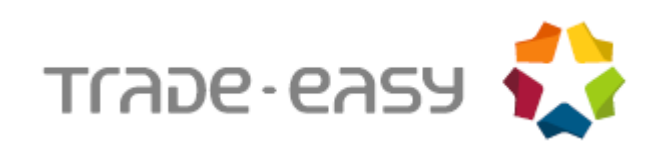

| ۲                   | Parametros | × |
|---------------------|------------|---|
| Tipo: ?             | Ambos      | • |
| Produto: ?          | 2          | Ξ |
| Observação Padrão ? | ٩          |   |
| Navio ?             | <u> </u>   |   |
| Viagem ?            |            |   |
|                     |            | • |
|                     | Ok         |   |

Desconto – Figura 1

## **3.** O relatório será impresso conforme a seguir:

| coloque<br>o seu | logo              |          |                   |          |           |             |          |                      |                                  |               |                    |
|------------------|-------------------|----------|-------------------|----------|-----------|-------------|----------|----------------------|----------------------------------|---------------|--------------------|
| SIGA /AVGD       | E150/v.11         |          |                   |          |           |             |          | Rela                 | tório de desconto do demurrage - | Analítico     |                    |
| Hora: 17:2.      | 2:31 - Empresa: A | verage u | 17 Filial: Filial | 01       |           |             |          |                      |                                  |               |                    |
| Туре             | Date              | From     | То                | Time Use | d %Obs Pa | adrão       |          |                      |                                  |               |                    |
|                  |                   |          |                   |          |           |             |          |                      |                                  |               |                    |
| Filial:0         | 01 - Filial (     | 01       |                   |          |           |             |          |                      |                                  |               |                    |
|                  |                   |          |                   |          |           |             |          |                      |                                  |               |                    |
| Demurr.:         | 123456789         |          | Vessel:           | 001      |           | 1           | rip:0126 | Port.Destino: SS2    | Z Owner: 001 - TESTE             | Client.: -    | Products.: 001/001 |
| Qtd(MT):         | 0,00300           | Cgo.     | Qtty.: 0          | ,00600   | Time Used | 4: 00:00:00 | ) Dem    | 1.Rate.USD: 1.000,00 | Des.Rate.USD: 0,00               | Rate D/H: Day | Prancha: 0,00000   |
| Obs Padr         | rão:              |          | -                 |          |           |             |          |                      |                                  |               |                    |
| Dispatch         | n 25/02/201       | L3       |                   | : :      |           |             |          |                      |                                  |               |                    |
|                  |                   |          |                   | 0:00:00  | 0%        |             |          |                      |                                  |               |                    |
|                  |                   |          |                   |          |           |             |          |                      |                                  |               |                    |

Desconto – Figura 2

### 4. Dados informados no relatório (Dados referentes ao diário):

| Campos         | Conteúdo |
|----------------|----------|
| Туре           |          |
| Date           |          |
| From           |          |
| То             |          |
| Time used.     |          |
| %Obs Padro.    |          |
| Demurr.        |          |
| Vessel.        |          |
| Trip.          |          |
| Port. Destino. |          |
| Owner.         |          |

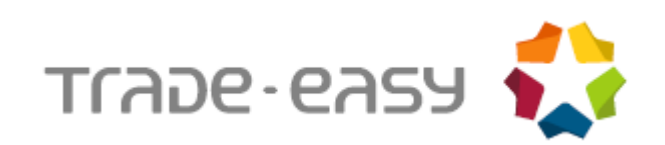

| Client.                                                                                                    |  |
|----------------------------------------------------------------------------------------------------|--|
| Products                                                                                                    |  |
| Qtd (MT).                                                                                                    |  |
| Cgo. Qtty                                                                                                    |  |
| Time Used.                                                                                                    |  |
| Dem. Rate USD.                                                                                                    |  |
| Dês. Rate USD.                                                                                                    |  |
| Rate D/H.                                                                                                    |  |
| Prancha - Este valor é obtido,<br>dividindo-se o Parcel Cargo pelo<br>Time Used convertido para dias ou<br>horas conforme o Rate D/H. |  |
| Obs. Padro.                                                                                                    |  |

# INTEGRAÇÃO DO DEMURRAGE PARA FINANCEIRO (IMPORTAÇÃO)

Antes de iniciar esta rotina deve ser atualizado o menu do módulo de importação e de exportação.

No menu "Financeiro" deve ser incluída a seguinte opção:

| <menuitem status="Enable"/>                             |
|---------------------------------------------------------|
| <pre><title lang="pt">Envio para o Câmbio</title></pre> |
| <pre><title lang="es">Envio para o Câmbio</title></pre> |
| <pre><title lang="en">Envio para o Câmbio</title></pre> |
| <pre><function>AVGDM100</function></pre>                |
| <type>1</type>                                          |
| <access>xxxxxxxxx</access>                              |
| <module>17</module>                                     |
| <0wner>0 0wner                                          |
|                                                         |
|                                                         |

Através dessa rotina, o Demurrage pode ser enviado para o Financeiro da Exportação. Para um processo de Demurrage ser enviado, este precisa satisfazer as seguintes condições:

- O Processo de Demurrage precisa ter o campo Rev. Figures preenchido.
- O Processo de Demurrage precisa ter data de vencimento preenchida.
- O Processo de Demurrage não pode ter nenhuma parcela já enviada ao financeiro.

#### Exemplo: Como enviar para o Câmbio:

- 1. No Easy Import Control (SIGAEIC), acesse Atualizações Financeiro Envio para o Câmbio.
- 2. Selecione o processo desejado e clique na opção Envio Financ. Será exibida a tela abaixo:

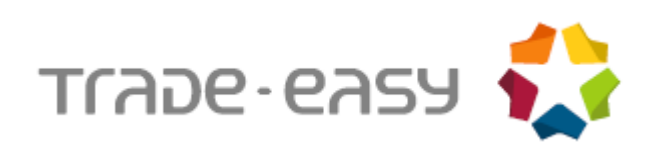

| ٩          |            |         | Envio do Demurrage para  | Financeiro    |               |
|------------|------------|---------|--------------------------|---------------|---------------|
| Demurrage* |            |         | Reversivel*              | Vessel Code*  |               |
| 123456789  |            |         | Näo                      | 001           | 5             |
| Trip*      |            |         | Disch. Port              | Type*         | Owners/Selle* |
| 0126       |            |         | SSZ S                    | Liquid 🔻      | 001 🔍         |
| Unit       | Money*     |         | Buyers                   | Unit          | Neg. Type     |
| 01         | US\$       |         | 9                        |               | 1             |
| B Fi       |            |         |                          |               |               |
| Embarque   | Nr.Invoice | Qtde TM | Valor no Demurrage(US\$) | Valor Rateado |               |
| 0032       | INV0032    | 0,00300 | 15,00                    | ס             |               |
| TOTAL ·    |            | 0,00300 | 15,00                    | D             |               |

Envio para o Câmbio – Figura 1

Na parte de baixo da tela, são exibidos os embarques selecionados para este Demurrage, e as seguintes informações:

| Campos             | Descrição                                                                                         |
|--------------------|---------------------------------------------------------------------------------------------------|
| Embarque           | Processo de Embarque de Importação.                                                               |
| Nr. Invoice        | Numero da Invoice.                                                                                |
| Qtde TM            | Quantidade Tonelada Metro.                                                                        |
| Valor no Demurrage | Soma dos valores dos itens selecionados deste embarque para este Demurrage na moeda do Demurrage. |
| Valor Rateado      | Valor Rev. Figures, rateado pelo sistema para os embarques selecionados.                          |

O valor rateado pelo sistema pode ser alterado pelo usuário, mas caso o valor total do rateio seja diferente do valor Rev. Figures, será perguntado ao usuário, se este deseja alterar o valor Rev. Figures.

Ao confirmar o rateio, o Demurrage será enviado para o câmbio da exportação e será gerada uma parcela para cada processo de embarque, poderão ser gerados os seguintes eventos:

• Evento 131 – Demurrage/Despatch a Pagar.

Caso o tipo negociado seja Demurrage e o campo cliente esteja vazio ou Caso o tipo negociado seja despatch e o campo cliente esteja preenchido.

• Evento 132 – Demurrage/Despatch a Receber.

Caso o tipo negociado seja Demurrage e o campo cliente esteja preenchido ou Caso o tipo negociado seja despatch e o campo cliente esteja vazio.

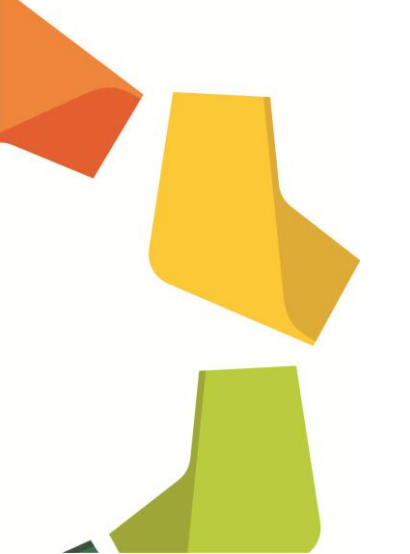

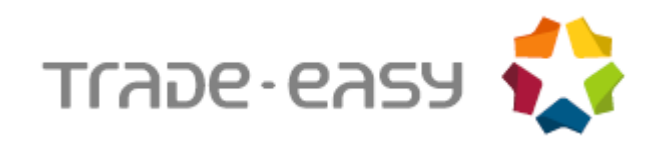

# DEMURRAGE NO CÂMBIO DE IMPORTAÇÃO

- 1. No Easy Import Control (SIGAEIC), acesse Atualizações \ Financeiro \ Controle Câmbio.
- 2. Posicione no processo desejado e clique na opção Alterar. Será exibida a tela com as parcelas geradas, conforme abaixo:

| <b>()</b>                   |                          |                     |             |           | Aviso                | Bancário             |             |            |               |                       |            |
|-----------------------------|--------------------------|---------------------|-------------|-----------|----------------------|----------------------|-------------|------------|---------------|-----------------------|------------|
|                             |                          |                     |             | Cadastrai | s                    |                      | Averbacao   |            |               |                       |            |
| Tipo*<br>Desemb.            | T                        | No. Cont            | role        |           | Processo/PO*<br>0032 |                      | ٩           |            |               | Codcede<br>Fornecedor | •          |
| No. da D.I.<br>12/3456789-0 |                          | Registro<br>04/02/2 | DI<br>013 📰 |           | Banco                |                      | Total       |            |               |                       |            |
| Desc.Gen.Pro                |                          |                     |             |           |                      |                      |             |            |               |                       |            |
| Observacoes                 |                          |                     |             |           | VIr.Antecip.         | 00 🧇                 | Saldo Disp. | 0,0000 🧇   |               |                       |            |
| Cod. Evento                 | Tipo Reg.<br>1-Principal | Nr. FFC             | Contratação | L/C No.   | Vencto<br>06/03/2013 | Limite<br>04/03/2013 | Câmbio      | Desembolso | Moeda<br>US\$ | Valor<br>15,00        | Liquidacao |
| 101                         | D-Demurrage              | 1                   | 11          |           | 06/03/2013           | 04/03/2013           |             | 11         | US\$          | 15,00                 | 11         |

Demurrage no Câmbio de Importação – Figura 1

O Demurrage enviado pode ter o valor alterado no câmbio da importação, ao alterar o valor será exibida uma mensagem com o valor para qual o campo Rev. Figures será alterado. Exemplo da mensagem:

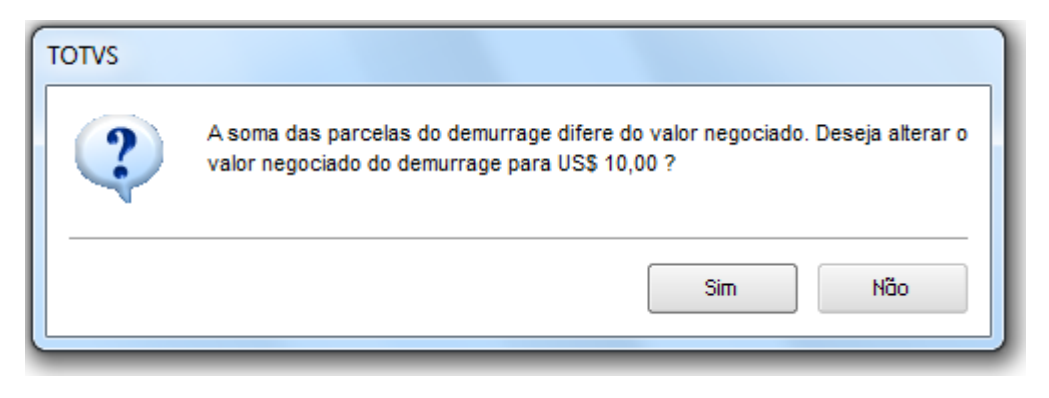

Demurrage no Câmbio de Importação - Figura 2

Ao excluir uma parcela de Demurrage será exibida uma mensagem para confirmação, pois o valor Rev. Figures se alterado, reduzindo o valor da parcela. Exemplo da mensagem:

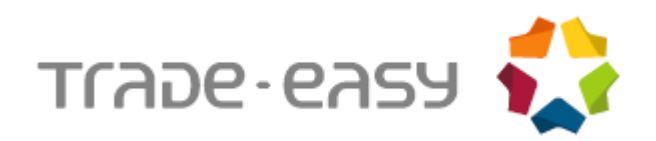

| Aviso |                                                                                                    |
|-------|----------------------------------------------------------------------------------------------------|
| ?     | Excluindo esta parcela de demurrage, o valor negociado para o processo de<br>demurrage 123456789 sera alterado para US\$ 0,00 |
|       | Sim Não                                                                                                    |

Demurrage no Câmbio de Importação – Figura 3

Ao liquidar uma parcela de Demurrage, a data de pagamento do processo de Demurrage será preenchida com a data de liquidação da primeira parcela liquidada para este processo de Demurrage.

Após envio ao câmbio, o Demurrage não poderá ser alterado na manutenção de Demurrage enquanto não forem estornadas todas as parcelas deste Demurrage no câmbio da importação.

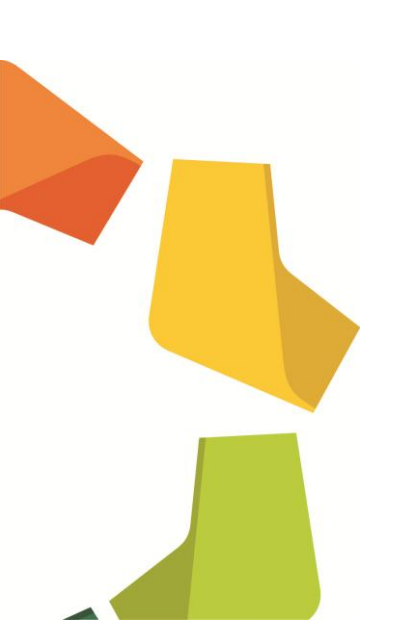